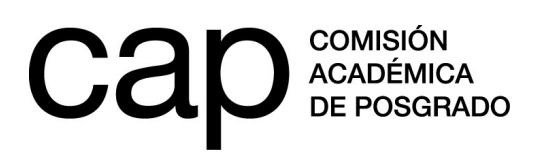

## **INSTRUCTIVO DE REGISTRO**

## 1 - Registro de persona

- **1.1.** Ingresar en http://postulaciones.posgrados.udelar.edu.uy
- **1.2.** Para registrarse en el sistema deberá pulsar en el campo *Registrar persona*.

**1.2.** Si ya posee usuario registrado pero no recuerda su clave, puede recuperarla pulsando en la opción *Olvidé la clave.* 

| correo electrónico |                     |
|--------------------|---------------------|
| clave              |                     |
|                    | INGRESAR 💿          |
|                    | Gra Olvidé la clave |
|                    | P Registrar persona |
|                    | Ø Ayuda             |

Recuerde que el número de documento ingresado no lleva ni puntos ni guiones. Para finalizar el registro deberá presionar *ENVIAR*.

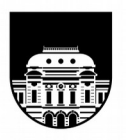

UNIVERSIDAD DE LA REPÚBLICA URUGUAY Tel.: 2401 8662 cap@posgrados.udelar.edu.uy Tristán Narvaja 1513, apto. 101 CP 11200. Montevideo, Uruguay

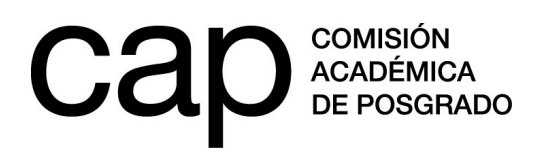

## 2 - Modificación de datos personales

**2.1.** Una vez dentro del sitio web (habiendo ingresado correo y clave) debe acceder a *Modificación de datos personales,* en la sección *Datos generales* del menú de la izquierda.

**2.2.** Aquí encontrará un formulario de datos adicionales. Deberá completar los campos en blanco.

Los campos obligatorios aparecerán con un \* de color rojo. En caso de seleccionar la opción "*no*" a la pregunta "¿tiene hijos?" desaparecerá la opción "agregar fecha".

Para salvar los datos deberá presionar **Grabar.** Estos datos podrán ser modificados en cualquier momento.

| Datos personales                                              |                        |                                         |                                    |              |  |  |  |
|---------------------------------------------------------------|------------------------|-----------------------------------------|------------------------------------|--------------|--|--|--|
| Nombres*                                                      |                        | Primer apellido*                        |                                    | Segundo      |  |  |  |
| Sexo                                                          | Mujer 🗸                |                                         |                                    | apondo       |  |  |  |
| ¿Cree tener<br>ascendencia?                                   | Afro o negra* 🔿 si 🏾 e | No Asiática o amarilla* 🔿 si 💿 No Blanc | a* ○ Si  ● No Indígena* ○ Si  ● No |              |  |  |  |
| Correo electrónico *                                          |                        | Teléfono fijo / celular*                | /                                  |              |  |  |  |
| Fecha de nacimiento*                                          |                        |                                         |                                    |              |  |  |  |
| País de nacimiento*                                           | Uruguay 🗸              | Lugar de nacimiento*                    |                                    | Nacionalidad |  |  |  |
| País de residencia*                                           | Uruguay 🗸              | Departamento donde reside*              | Montevideo 🗸                       |              |  |  |  |
| Dirección *                                                   |                        |                                         |                                    |              |  |  |  |
| Número de funcionario<br>UdelaR                               |                        |                                         |                                    |              |  |  |  |
| ¿Tiene hijos?*                                                | 🔾 Si 🔍 No              |                                         |                                    |              |  |  |  |
| Los campos marcados con * son obligatorios<br>Grabar Cancelar |                        |                                         |                                    |              |  |  |  |

**2.3.** En la sección *Datos generales* encontrará también el apartado *Cargos que ocupa en la Udelar*. En el caso de contar con un cargo en la institución deberá ingresarlo allí. Recuerde que, para postular a las *Becas de apoyo a docentes*, debe contar con un cargo docente y haberlo ingresado en este apartado. En el caso de las *Becas de apoyo a la finalización de posgrado* no se requiere tener un cargo docente, no obstante, en caso de tenerlo deberá ingresarlo en este apartado.

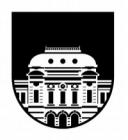

UNIVERSIDAD DE LA REPÚBLICA URUGUAY Tel.: 2401 8662 cap@posgrados.udelar.edu.uy Tristán Narvaja 1513, apto. 101 CP 11200. Montevideo, Uruguay

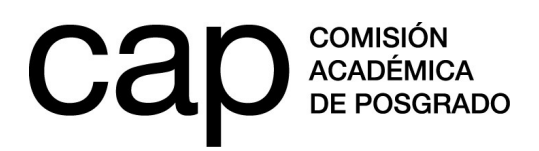

| Cargos que ocupa actualmente |                |              |                   |                          |       |  |  |  |  |
|------------------------------|----------------|--------------|-------------------|--------------------------|-------|--|--|--|--|
| tipo de cargo*               | servicio*      | descripción* | carga<br>horaria* | fecha de<br>vencimiento* | notas |  |  |  |  |
| (seleccione) $\checkmark$    | (seleccione) V |              |                   |                          |       |  |  |  |  |

Los campos marcados con \* son obligatorios Grabar Cancelar

Si cuenta con más de un cargo y desea ingresar nuevas entradas, puede hacerlo con el botón

Si desea eliminar entradas, utilice el botón 🔳

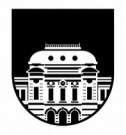

UNIVERSIDAD DE LA REPÚBLICA URUGUAY